BA02237C/28/ZH/02.24-00

71677314 2024-03-31 自下列版本起生效 03.00.00

# 操作手册 **Liquiline Control CDC90**

通过模拟通信 (0/4...20 mA) 进行数据传输

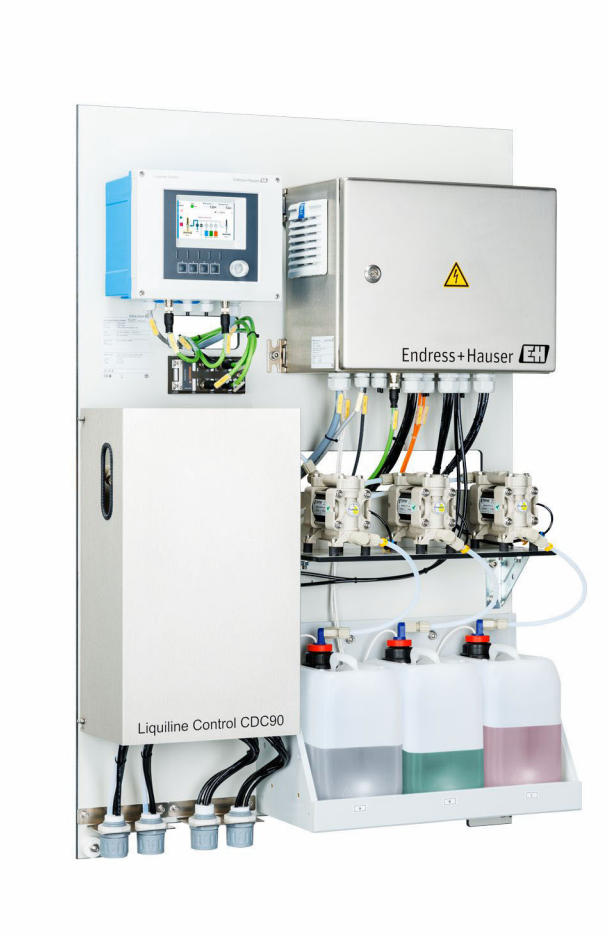

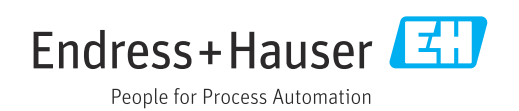

## 目录

| 1   | 文档信息          | 4 |
|-----|---------------|---|
| 1.1 | 安全图标          | 4 |
| 1.2 | 信息图标          | 4 |
| 1.3 | 设备上的图标        | 4 |
| 1.4 | 文档资料          | 4 |
| 1.5 | 缩写含义说明        | 5 |
|     |               |   |
| 2   | 基本安全指南        | 6 |
| 2.1 | 人员要求          | 6 |
| 2.2 | 指定用途          | 6 |
| 2.3 | 工作场所安全        | 6 |
| 2.4 | 操作安全          | 6 |
| 2.5 | 产品安全          | 7 |
| 2.6 | IT 安全         | 7 |
|     |               |   |
| 3   | 电气连接          | 8 |
| 3.1 | 连接通信接口        | 8 |
|     |               |   |
| 4   | 系统集成          | 9 |
| 4.1 | 将模拟量通信功能集成至系统 | 9 |

1 文档信息

## 1.1 安全图标

| 安全信息结构                                       | 说明                                   |
|----------------------------------------------|--------------------------------------|
| ▲ 危险<br>原因(/后续动作)<br>疏略安全信息的后续动作<br>▶ 校正动作   | 危险状况警示。<br>疏忽 <b>会</b> 导致人员死亡或严重伤害。  |
| ▲ 警告<br>原因(/后续动作)<br>疏略安全信息的后续动作<br>▶ 校正动作   | 危险状况警示。<br>疏忽 <b>可能</b> 导致人员死亡或严重伤害。 |
| ▲ 小心<br>原因(/后续动作)<br>疏略安全信息的后续动作<br>▶ 校正动作   | 危险状况警示。<br>疏忽可能导致人员轻微或中等伤害。          |
| <b>注意</b><br>原因/状况<br>疏略安全信息的后续动作<br>▶ 动作/提示 | 疏忽可能导致财产和设备损坏。                       |

## 1.2 信息图标

| i                      | 附加信息,提示   |
|------------------------|-----------|
| $\checkmark$           | 允许        |
| $\checkmark\checkmark$ | 推荐        |
| ×                      | 禁止或不推荐的操作 |
|                        | 参考设备文档资料  |
|                        | 参考页面      |
|                        | 参考图       |
| ⊾                      | 执行结果      |

## 1.3 设备上的图标

▲-① 参见设备文档资料

🛛 此类产品不可作为未分类城市垃圾废弃处置。必须遵循规定条件将产品寄回制造商废弃处置。

## 1.4 文档资料

本补充文档必须配合 Liquiline Control CDC90 (模拟量通信型)使用。

本补充文档是《操作手册》的组成部分,提供关于使用模拟量通信型设备的附加信息。 详细信息参见下列《操作手册》:

CDC90 配套《操作手册》BA01707C

假定读者具备这方面的基本知识。

本文档的适用对象是通过模拟量通信将 CDC90 集成至控制系统的人员。假定读者具备 CM44 变送器的基本知识。

| 1.5 缩写含 | 7义说明 |
|---------|------|
|---------|------|

| N/A | 不适用                            |
|-----|--------------------------------|
| NaN | 非数字(IEEE-754, 7Fh A0h 00h 00h) |
| ENP | 电子铭牌                           |
| I&M | 标识和维护                          |
| AI  | 模拟输入 (PA Profile 功能块)          |
| DI  | 离散输入 (PA Profile 功能块)          |
| A0  | 模拟输出 (PA Profile 功能块)          |
| DO  | 离散输出 (PA Profile 功能块)          |
| DCS | 分布式控制系统                        |

## 2 基本安全指南

### 2.1 人员要求

- 仅允许经培训的专业技术人员进行测量系统的安装、调试、操作和维护。
- •执行特定操作的技术人员必须经工厂厂方授权。
- 仅允许电工进行设备的电气连接。
- •技术人员必须阅读《操作手册》,理解并遵守其中的各项规定。
- 仅允许经专业培训的授权人员进行测量点故障排除。

Q允许制造商或其服务机构直接进行《操作手册》中未描述的维修操作。

## 2.2 指定用途

Liquiline Control CDC90 是用于 Memosens 传感器的全自动测量、清洗和标定系统。

#### 2.2.1 非指定用途

设备用于非指定用途会危及人员和整个测量系统的安全。因此,禁止将设备用于非指定 用途。

对于使用不当或用于非指定用途导致的设备损坏,制造商不承担任何责任。

## 2.3 工作场所安全

用户有责任且必须遵守下列安全标准的要求:

- 安装指南
- 地方标准和法规
- 防爆保护法规

#### 电磁兼容性

- •产品通过电磁兼容性 (EMC) 测试, 符合国际工业应用的适用标准要求。
- 仅完全按照本《操作手册》说明进行接线的产品才符合电磁兼容性(EMC)要求。

## 2.4 操作安全

#### 在进行整个测量点调试之前:

- 1. 检查并确认所有连接均正确。
- 2. 确保电缆和软管连接无损坏。
- 3. 禁止使用已损坏的产品,并采取保护措施避免误操作。
- 4. 将产品标识为故障产品。

#### 在操作过程中:

▶ 如果故障无法修复: 禁止使用产品,并采取保护措施避免误操作。

#### 🛕 小心

#### 维护过程中未关闭程序。

存在介质或清洗液导致人员受伤的风险!

- ▶ 关闭所有运行中的程序。
- ▶ 切换至服务模式。
- ▶ 如果在清洗过程中测试清洗功能,操作人员必须穿着防护服,佩戴护目镜和防护手套,或正确采取人员防护措施。

## 2.5 产品安全

### 2.5.1 先进技术

产品设计符合最严格的安全要求,通过出厂测试,可以安全工作。必须遵守相关法规和国际标准的要求。

## 2.6 IT 安全

必须遵照《操作手册》说明安装和使用设备,否则不满足质保条件。设备自带安装保护功能,防止意外更改设置。

IT 安全措施为设备及设备传输数据提供额外的安全保护,操作员必须亲自遵照安全标准操作。

## 3 电气连接

## 3.1 连接通信接口

安装和接线的详细说明参见 Liquiline Control CDC90《操作手册》。

#### 3.1.1 注意

通电后,设备启动。此过程大约需要两分钟时间,取决于设备设置。启动过程中无法与 设备进行通信。

#### 3.1.2 连接 CDC90 控制单元

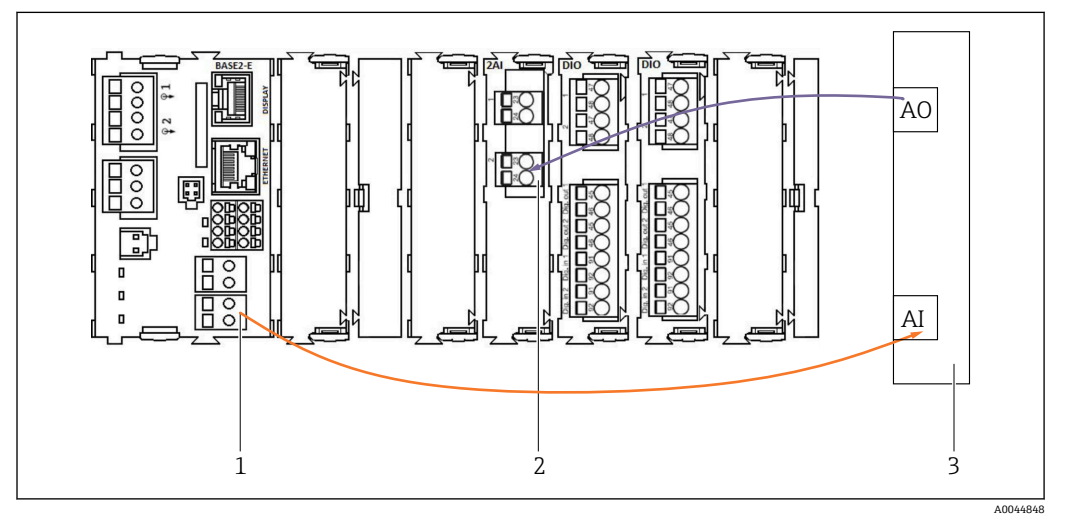

- 1 BASE2-E 模块的模拟量输出
- 2 2AI 模块 (模拟量输入)
- 3 过程控制系统 (PCS)

| 模拟量输入/模拟量输出 | 用途                                                    |
|-------------|-------------------------------------------------------|
| 电流输入 4:1    | 内部连接,用于操作按键*                                          |
| 电流输入 4:2    | 可任意用于 Liquiline Control CDC90 [mA]的控制信号(取决于参数表<br>→   |
| 电流输出 1:1    | 内部连接,用于 LED 状态指示灯*                                    |
| 电流输出 1:2    | 用于 Liquiline Control CDC90 到控制系统[mA]的反馈信号(取决于参数<br>表→ |

\*禁止更改内部使用的连接,否则会影响功能。

#### 连接模拟量通信模块

1. 拧下 CDC90 控制单元外壳螺丝,拆掉外壳。参见《操作手册》BA01707C。

- 2. 将控制系统 (3) 模拟量输出 AO 的双芯电缆连接至 CDC90 控制单元 2AI 模块 (2) 的模拟量输入接口。
- 3. 将控制系统(3)模拟量输入 AI 的双芯电缆连接至 CDC90 控制单元 BASE2-EI 模块 (1)的模拟量输入接口。

CM44x 变送器模拟量输和输出特性的详细信息参见 CM44x 的《操作手册》 (BA00451C)。

## 4 系统集成

CDC90 控制单元的内部模拟量输入用于向 Liquiline Control CDC90 发送命令。相反, CDC 控制单元的模拟量输出用于接收来自 Liquiline Control CDC90 的模拟量反馈信号。

4.1 将模拟量通信功能集成至系统

### 4.1.1 Liquiline Control CDC90 中的参数设置

| Time State<br>09:44:35 Good                                                   | Measuring point 1<br><b>7.34</b> рН | Measuring point 2<br><b>7.04</b> рН |
|-------------------------------------------------------------------------------|-------------------------------------|-------------------------------------|
|                                                                               | tion                                | Maintenance 🗸                       |
| Communication<br>Communication selection<br>None<br>EtherNet/IP<br>Modbus/TCP | PROFIBUS Profinet Analog            | DP<br>Apply                         |

如需启动远程控制,必须将其设置为远程访问模式。任何模式下均可读取参数。

- 1. 在 Liquiline Control CDC90 菜单中, 切换至 Application/Communication。
- 2. 选择 Analog。
- 3. 按下 Accept 确认。
- 1 仅可通过现场总线通信或模拟量通信将命令发送至 Liquiline Control CDC90 或读取数值。

### 4.1.2 参数表

#### 输入参数和输出参数

下表列举了 CDC90 通过模拟量输入能够接收的命令。一旦电流信号发出并被接收, CDC90 即发出相应电流级别的信号进行响应。

| 命令[mA] | 说明              | CDC90 响应[m | A]               |
|--------|-----------------|------------|------------------|
| 4      | 当前无命令<br>不选择程序  | 4          | 无运行中的程序<br>未选择程序 |
| 5      | 启动程序            | 5          | 已启动程序            |
| 6      | 暂停程序<br>(目前不支持) | 6          | 已暂停程序<br>(目前不支持) |
| 7      | 停止程序            | 7          | 已停止程序            |
| 8      | 未定义             | 8          | 已取消程序            |
| 9      | 未定义             | 9          | 已成功退出程序          |
| 10     | 未定义             | 10         | CDC90 发出故障报警     |
| 11     | 选择程序 801        | 11         | 已选择程序 801        |
| 12     | 选择程序 802        | 12         | 已选择程序 802        |
| 13     | 选择程序 803        | 13         | 已选择程序 803        |

| 命令[mA] | 说明       | CDC90 响应[mA] |           |  |
|--------|----------|--------------|-----------|--|
| 14     | 选择程序 804 | 14           | 已选择程序 804 |  |
| 15     | 选择程序 805 | 15           | 已选择程序 805 |  |
| 16     | 选择程序 806 | 16           | 已选择程序 806 |  |
| 17     | 选择程序 807 | 17           | 已选择程序 807 |  |
| 18     | 选择程序 808 | 18           | 已选择程序 808 |  |
| 19     | 选择程序 809 | 19           | 已选择程序 809 |  |
| 20     | 选择程序 810 | 20           | 已选择程序 810 |  |

<table-of-contents> 通过模拟量通信,可以控制程序 801 至 810。

#### 程序控制

有关预设置清洗和标定程序的说明,请参见 Liquiline Ccontrol CDC90《操作手册》 BA01707C。

| 09:50:4 | 4    | ✓ Good  | 7.33      | рн <b>7.04</b> р |
|---------|------|---------|-----------|------------------|
|         | Step | 1       | Step 2    | Step 3           |
| 1       | D    | Program |           | Channel          |
| $\sim$  | 801  |         | Service1  | 1                |
|         | 802  |         | Measure1  | 1                |
|         | 803  |         | Service2  | 2                |
|         | 804  |         | Measure2  | 2                |
| $\sim$  | 805  |         | Cleaning1 | 1                |
|         |      |         |           | Next             |

■1 程序示意图 (显示 20 个程序)

在现场显示单元中查找程序 ID, 菜单路径: User Guidance/Programs。

启动前必须选择各项程序。以控制程序 801 为例:

- 2. 等待确认 AO = 4 mA。
- 3. 将 AI 设置为 11 mA。
  - ┗ 正在进行程序选择。
- 4. 等待确认 A0 = 11 mA。
- 5. 将 AI 设置为 5 mA。
  - ▶ 程序启动。

程序启动后,模拟量输出在程序运行过程中保持在 5 mA。程序结束时,模拟量输出输出 9 mA 信号。

对于短程序(例如,阀门移动程序),模拟量输出输出9mA信号。 成功退出程序后,便可立即选择和启动新程序。 如果由于出错导致程序停止或中止:

1. 首先发送 4 mA 电流信号,进行系统初始化。

2. 选择并启动新程序。

#### 诊断

通过数字量输入 11...16 进行诊断:

| DO | 说明     | 分配                                                       |
|----|--------|----------------------------------------------------------|
| 11 | 工作模式   | 设置, DO11 = 0 且 DO12 = 0 时                                |
| 12 |        | 手动, DO11 = 1 且 DO12 = 0 时<br>  自动, DO11 = 0 且 DO12 = 1 时 |
|    |        | 远程访问, DO11=1且DO12=1时                                     |
| 13 | 安装支架 1 | 0=服务位置, 1=测量位置                                           |
| 14 | 安装支架 2 | 0=服务位置, 1=测量位置                                           |
| 15 | 程序     | 0=无程序运行,1=程序运行中                                          |
| 16 | 报警     | 0=报警,1=无报警                                               |

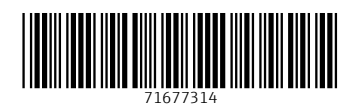

www.addresses.endress.com

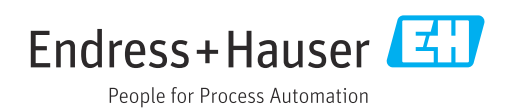